## Printing Posters on HP DesignJet T730 ("dürer")

Have your poster as a **PDF** file (webmail, somewhere in the cloud, USB flashdrive). PDF page size should be the intended poster size, e.g.  $3'\times3'$ ,  $36''\times48''$ , A0...

## Do not use non-white backgrounds. Have 1" margins on all edges.

Confirm plotter is ON.

Open poster PDF in Preview app on Mac mini.

Choose **File > Print**.

Select:

Printer: Durer Presets: Posters on HP DesignJet

Set **Paper Size** to your poster's size.

## Print.

| Presets: Posters on HP | v DesignJet                                                                                                    |
|------------------------|----------------------------------------------------------------------------------------------------|
| Conicau                |                                                                                                    |
| Copies:                |                                                                                                    |
| Pages: O All           |                                                                                                    |
| O From: 1              | to: 1                                                                                                    |
| Paper Size: 36 x 48    | 36.00 by 48.00 inches                                                                                                    |
| Orientation:           |                                                                                                    |
|                        |                                                                                                    |
| Preview                | <b>•</b>                                                                                                    |
|                        |                                                                                                    |
| Auto Rotate            | Show Notes                                                                                                    |
| O Scale:               | 103%                                                                                                    |
| Scale to Fit:          | O Print Entire Image                                                                                                    |
|                        | Fill Entire Paper                                                                                                    |
| Copies per page:       | 1                                                                                                    |
|                        |                                                                                                    |
|                        | Pages: All<br>From: 1<br>Paper Size: 36 x 48<br>Orientation:<br>Preview<br>V Auto Rotate<br>Scale:<br>Scale:<br>Scale to Fit:<br>Copies per page: |

## NB: Using non-white backgrounds is strictly forbidden.